## HOW TO ACCESS THE GIANCOLI E-TEXT

- Step I: Go to www.MasteringPhysics.com.
- Step 2: Select the Student button under Register Now.
- Step 3: Click the "In US or Canada Button" under Select your location.
- Step 4: On the next screen, where it asks, "Do you have a Course ID from your instructor?"
   Choose = No, my course doesn't require an ID and click NEXT.
- Step 5: On the next screen, where it asks, "Do you have an access code?"
  Choose = Yes, I have an access code and click NEXT.

**Step 6:** Read and Accept Pearson's Privacy Policy and Licensing Agreement.

Step 7: Create your Pearson Account:

Do you have a Pearson Education Account?

Select: No, if this is your first Pearson product.

-You will asked to create your user name and password. **Yes,** if you are already registered for a Pearson MyLab product. -You will be asked to enter your existing user name and password.

Not Sure, the system will check for you.

**Step 8:** Access Code- once you have created or entered your Pearson Account information, you will need to enter the 6-part access code provided to you in class, in the boxes provided and then select **NEXT**.

Step 9: Entering your profile:

- Fill in Personal Information.
- School Location -When in this section, after entering your school zip code a list of schools will appear. Select OTHER and manually enter the information.

## When complete, select NEXT

**Step 10:** On Screen Confirmation- You are now registered. You can use the "Log In Now" to enter the site.

| Confirmation & Summary                                                                                                    | Print This Page     |
|----------------------------------------------------------------------------------------------------|---------------------|
| You have subscribed to a Pearson Education online product. Please <u>print this page</u> as your receipt. You confirmation email for your records. | will also receive a |
| You now have access to                                                                                                    | 2                   |
| Mastering(                                                                                                    |                     |
| Log In Now 🕨                                                                                                    |                     |
| If you need to review or edit your account information, visit your Account Summary page.                                                           |                     |

\*\*To access the textbook at any time after setting up your account – Go to <u>www.MasteringPhysics.com</u>.

Click Sign In, and then enter your personal user name and password. Click, Launch Your eText, to access the textbook.

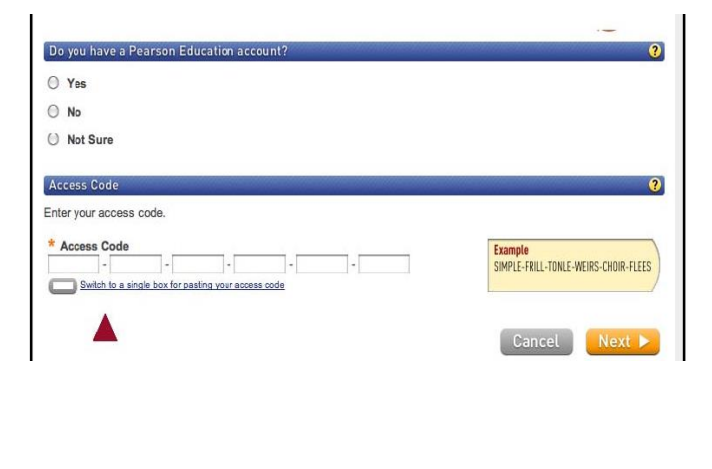

| Title                                                                                   | Important subscription information and system            |
|-----------------------------------------------------------------------------------------|----------------------------------------------------------|
| Select a Title 📫                                                                        | announcements will be sent to you at this email address. |
| First Name *Last Name                                                                   |                                                          |
| Email Address                                                                           |                                                          |
| Inter a valid emsil address. See acceptable characters.<br>Con't have an email address? |                                                          |
| Re-type Your Email Address                                                              |                                                          |
|                                                                                         |                                                          |
| School Location                                                                         |                                                          |
| School Country                                                                          |                                                          |
| Select A Country                                                                        |                                                          |
| Security Question                                                                       |                                                          |
|                                                                                         |                                                          |
| t you contact us, we will ask you this question to col                                  | film your identity.                                      |
| Security Question                                                                       |                                                          |
| Select the question you want us to ask you 🔹                                            |                                                          |
|                                                                                         |                                                          |
|                                                                                         |                                                          |